## Kopírování zvolených souborů

Kopíruje zvolená videa a statické snímky na jiné médium.

1 Zvolte režim přehrávání.

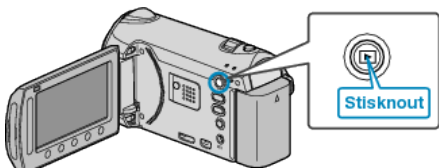

2 Zvolte video režim nebo režim statických snímků.

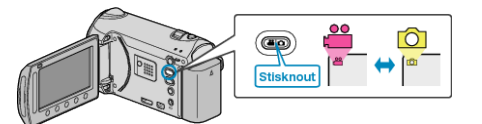

3 Stiskněte 🗐 pro zobrazení menu.

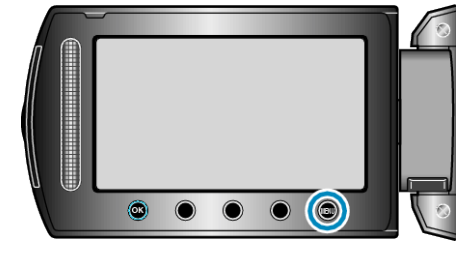

4 Zvolte "UPRAVIT" a stiskněte 👀.

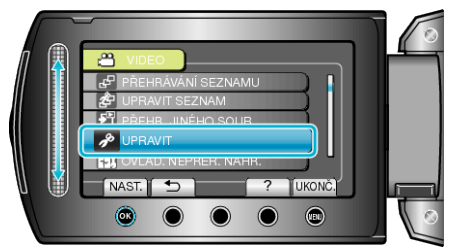

**5** Zvolte "KOPÍROVAT" a stiskněte 🛞.

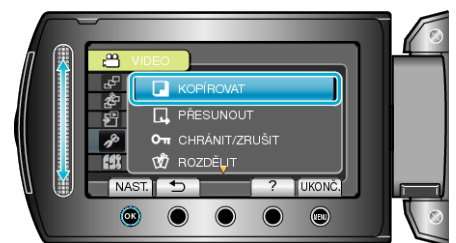

6 Zvolte směr kopírování a stiskněte 🛞.

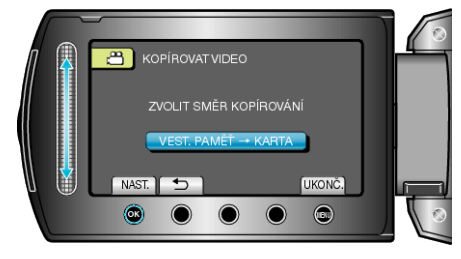

7 Zvolte "ZVOLIT A KOPÍROVAT" a stiskněte 👀.

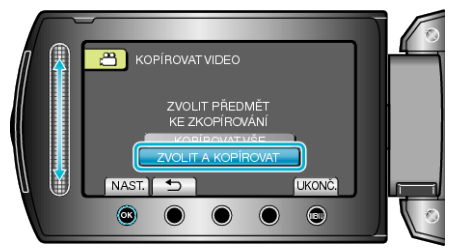

8 Zvolte požadovaný soubor a stiskněte 🐵.

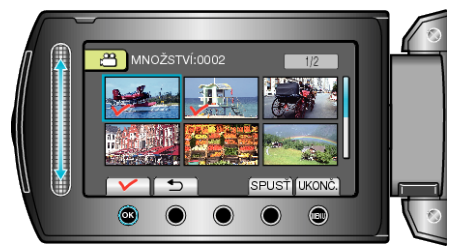

- Na zvoleném souboru se objeví značka zatržení.
  Pro odstranění značky zatržení stiskněte znovu .
- 9 Po zvolení všech souborů, které chcete kopírovat, stiskněte "SPUSŤ".

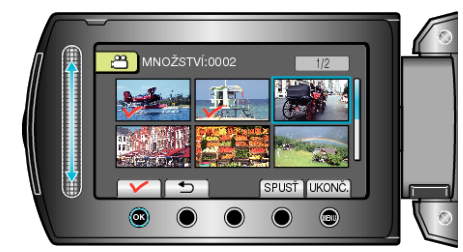

## 10 Zvolte "ANO" a stiskněte 👀

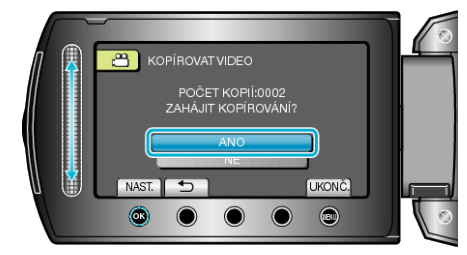

- · Kopírování je zahájeno.
- Po dokončení kopírování stiskněte <sup>®</sup>.